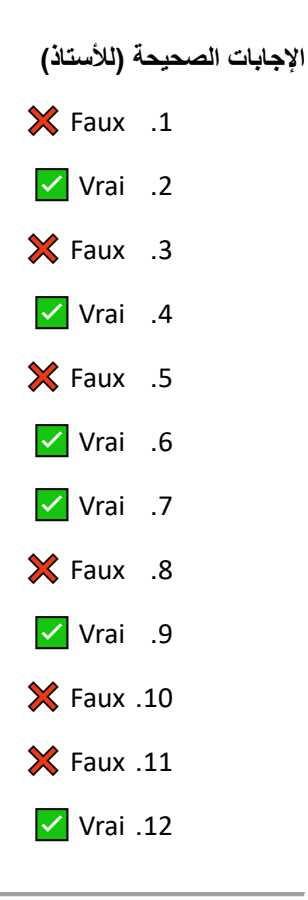

## **Réponses :**

- 1. a) Saisir les données dans les cellules appropriées
- 2. b) **=B2\*C2**
- 3. b) En cellule C7
- 4. a) =SOMME(D2:D6)
- 6 a) Faire un clic droit sur la colonne C (Montant Total) et sélectionner "Insérer"
- 7 a) Cliquer sur "Enregistrer sous" et choisir un emplacement sur votre ordinateur
- 8 a) Sélectionner le tableau et choisir l'option "Toutes les bordures" dans le menu "Bordures"